# 10 Step eDofE User Guide for Participants

Use *e*DofE to plot the progress of your Award and to submit evidence to your Leader so you can receive your certificate and badge on completion.

# Step 1: Logging in

Go to <u>www.DofE.org</u> and log into your account.

Your username is normally your first name surname, though it can sometimes have a number after it. The very first time you log in, your password will be your date of birth, in the format DDMMYYYY (no gaps, dots or slashes).

| e DE                                                                                                    | Username: jennifermarsh<br>Password: |
|----------------------------------------------------------------------------------------------------|--------------------------------------|
| Welcome to eDofE!                                                                                                    | Forgot your password? Sign in        |
| The Duke of Edinburgh's Award is a voluntary, non-<br>competitive programme of activities for anyone aged 14-<br>track their progress and upload evidence of their<br>achievements. | Participant mobile site              |
| For assistance click here                                                                                                    |                                      |

Hint! If you forget your password, click on Forgotten Password on the login page.

#### Step 2: Activate your account

The first time you log in, you will need to enter some mandatory information – such as your home address, a parental/carer phone number etc. You will also be asked to create a new password. Your password will need a Capital letter, lower case, number and be at least 6 characters long. Try and pick something you'll remember next time you log in!

Please ensure you complete every field that has a red \* beside it. You will then need to agree to the terms and conditions at the bottom of the page and click CONTINUE.

If you have a smart phone, go to: <u>https://m.edofe.org</u> log in and save your username and password.

| My Basic Information                      |                                |
|-------------------------------------------|--------------------------------|
| To get you set up on eDofE we need to ask | some quick questions.          |
| * = required field                        | Sign out without saving        |
| Contact details                           |                                |
| Address                                   |                                |
| Enter your house number / name and post   | code and click 'Find address'. |
| * House no/name:                          |                                |
| * Postcode:                               |                                |
|                                           | Find address                   |
| * Street name:                            |                                |

# Step 3: Selecting your timescales

The first time you log in you will be asked to set your timescales. Simply select the row that shows how long you are planning on doing for each section and then click SAVE. Don't worry – you can change this later – so long as you do it BEFORE you fully complete a section.

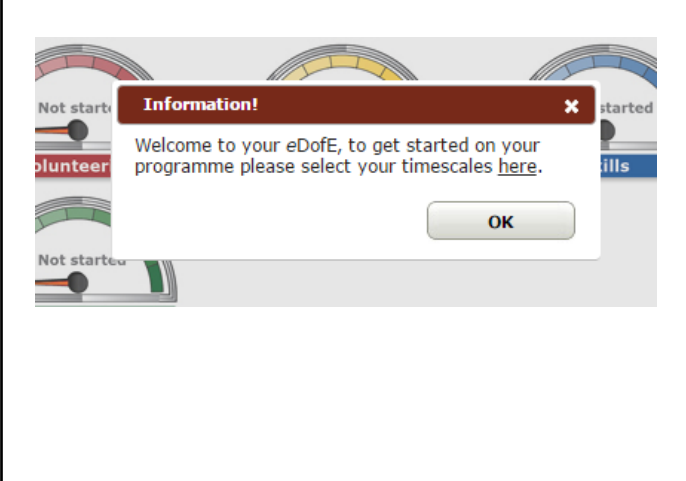

| Bronze DofE                                 |                     |                  |                       |
|---------------------------------------------|---------------------|------------------|-----------------------|
| ramme overview                              |                     |                  |                       |
| Overall timescales (show)                   |                     |                  |                       |
| ose your timescales for your<br>nged later. | Volunteering, Physi | cal and Skills s | sections. They can be |
| irect Entrant :                             | Yes                 |                  | 2                     |
| arliest completion date:                    | 11/02/2017          |                  |                       |
| elect a timescale option (in                | months)             |                  | 2                     |
| Volunteering                                | Physical            | Skills           |                       |
| 3                                           |                     | 6                |                       |
|                                             |                     |                  |                       |
| 3                                           | 6                   | 3                |                       |
| 6                                           |                     | 3                |                       |
|                                             |                     |                  |                       |

#### Step 4: THE MOST IMPORTANT STEP! Entering your activity choices.

For each of your volunteering, physical and skill sections you need to let your Leader know what you're going to do, where and when, so they can make sure it will definitely count towards your Award.

Select a section by clicking EDIT SECTION and complete all the fields. DO select your activity from the drop down boxes provided – if you can't find it – speak to your Leader.

| My Physical section                                                                  |                                                                                                    |
|--------------------------------------------------------------------------------------|----------------------------------------------------------------------------------------------------|
| Status:                                                                              | Not started                                                                                                    |
| Timescale:                                                                           | 6 Months Not started                                                                                                   |
| * Start date:                                                                        | 01/09/2016 Physical                                                                                                    |
| Earliest completion date:                                                            |                                                                                                    |
| * Type/category of activity:                                                         | Team sports                                                                                                    |
| * Detailed activity chosen:                                                          | Hockey                                                                                                    |
| * Where are you going to do it?                                                      | I will be playing hockey at Mendip<br>Hockey Club for the 2nd team<br>every Sunday morning between<br>10.30am and 12pm |
|                                                                                      | 109/140 characters used                                                                                                |
| * What are your goals? What do<br>you want to achieve?                               | I'd like to improve my fitness and ??<br>also my stick work.                                                           |
|                                                                                      | 54/140 characters used                                                                                                 |
| * Assessor's name:                                                                   | Mrs Stephens                                                                                                    |
| * Assessor's position:                                                               | Hockey Coach                                                                                                    |
| Assessor's email:                                                                    |                                                                                                    |
| Assessor's telephone no:                                                             |                                                                                                    |
| * Select your Leader:                                                                | Heather Thompson 🔻                                                                                                    |
| This information will appear in<br>your Achievement Pack, so check<br>your spelling! | Submit for approval                                                                                                    |
| Save this info for later if you are not ready to submit it.                          | <u>Save as draft</u>                                                                                                   |

In the field WHERE? Please put in as much information as possible – such as where, when and how often. E.g. I will be playing hockey at Mendip Hockey Club for the 2<sup>nd</sup> team every Sunday morning between 10.30am and 12pm.

Once you have completed all the boxes (make sure you have entered a start date at the top!) please SUBMIT FOR APPROVAL.

Please repeat this for all THREE sections – volunteering, physical and skill – and ensure you have submitted all THREE to your Leader within four weeks.

If you're unsure what to do for a section, please speak to your Leader sooner rather than later and they will be able to help you identify a fun and interesting activity!

## Step 5: Uploading evidence

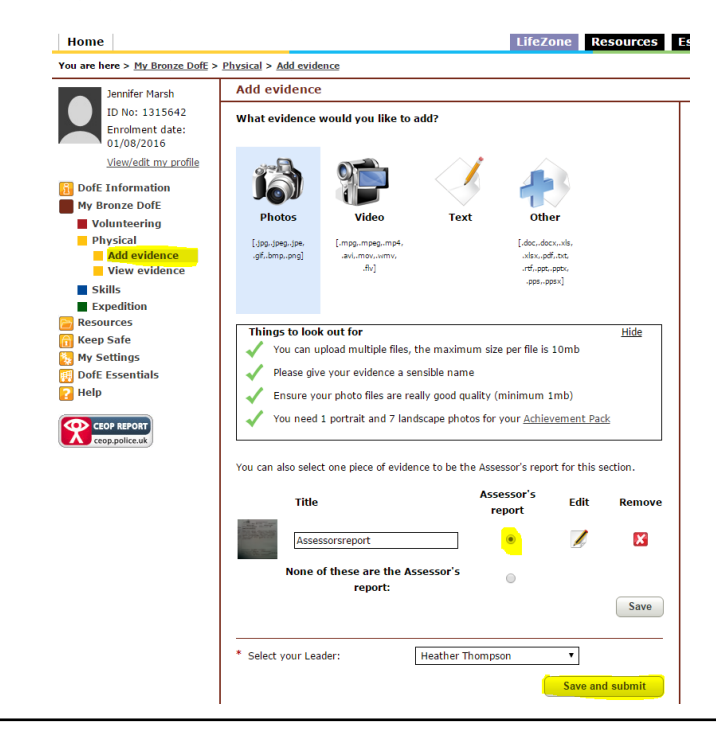

As you participate in your activities, log in occasionally and upload evidence to your Leader.

To do this log into your account (either on a computer or your smart phone), click into the relevant section and click ADD EVIDENCE. Upload a photograph, video, some text or a document and SAVE AND SUBMIT it to your Leader. If this is your Assessor Report – make sure you select Assessor Report.

As a minimum you will need to upload an Assessor Report for each section, however please upload as much evidence as you can to show you have completed your activity for the required length of time. Good additional evidence includes activity logs, diary entries and photographs.

# **Step 6: Assessor Reports**

An Assessor Report is required for each section and must be a report written by an adult (parents cannot be assessors). Assessors can either use the templates from your Welcome Pack or submit their report through the DofE website; however they can equally write or type their report on a piece of paper. Please ensure you ask your assessor to confirm how long and how often you've been doing your activity and make sure they date it, and include either an email address or a contact phone number.

#### Step 7: Completing a section

Once you have submitted an assessor report, do then submit the whole section for approval – see below:

| Status:                                                | Programme<br>planner<br>approved Doing section                                                                         |
|--------------------------------------------------------|----------------------------------------------------------------------------------------------------|
| Timescale:                                             | 6 Months Physical                                                                                                    |
| * Start date:                                          | 01/09/2015                                                                                                    |
| Earliest completion date:                              | 01/03/2016                                                                                                    |
| * Type/category of activity:                           | Team sports                                                                                                    |
| * Detailed activity chosen:                            | Hockey                                                                                                    |
| * Where are you going to do it?                        | I will be playing hockey at Mendip<br>Hockey Club for the 2nd team<br>every Sunday morning between<br>10.30am and 12pm |
| * What are your goals? What do<br>you want to achieve? | I'd like to improve my fitness and also my stick work.                                                                 |
| * Assessor's name:                                     | Mrs Stephens                                                                                                    |
| * Assessor's position :                                | Hockey Coach                                                                                                    |
| Assessor's email:                                      |                                                                                                    |
| Assessor's telephone no:                               |                                                                                                    |
| * Select your Leader:                                  | Heather Thompson                                                                                                    |
|                                                        | Submit section                                                                                                    |

# **Step 8: Expedition Section**

Your Leader will complete the information required for your expedition section, however before your qualifying expedition please ensure you enter your mode of travel and your expedition TEAM aims and PERSONAL goals and click SAVE:

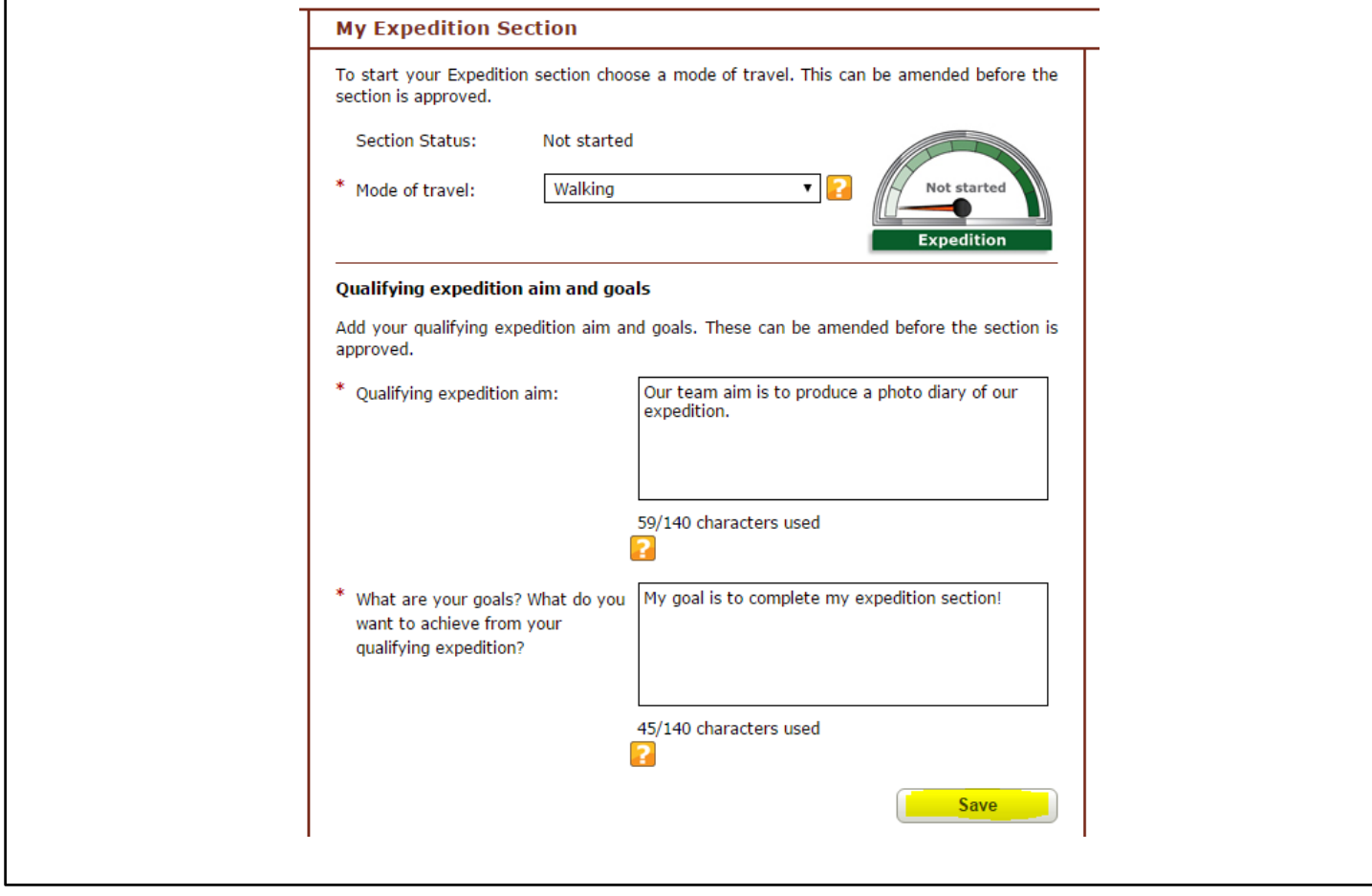

## Step 9: Completing your Award

As soon as you have completed each section, ensure you upload the assessor report and submit it to your Leader. All completed sections will look like this on your *e*DofE home page:

| My sections and progres | s         |           |
|-------------------------|-----------|-----------|
| Completed               | Completed | Completed |
| Completed               |           |           |

## Step 10: Celebrate!

Once all four sections of your Award are completed, you will receive a certificate and badge from your DofE Leader. Congratulations!!